## しずおか電子申請サービス受験票印刷手順

①審査終了通知メール内に記載されているアドレスを選択

|                                                                                                  | メールタイトル              |  |  |  |  |  |  |  |
|--------------------------------------------------------------------------------------------------|----------------------|--|--|--|--|--|--|--|
|                                                                                                  | 【しずおか電子申請サービス】審査終了連絡 |  |  |  |  |  |  |  |
| メール本文                                                                                            |                      |  |  |  |  |  |  |  |
| 下記の手続について審査が終了しました。<br>中空の確認は下記の * ジルらお願い致します。<br>http://www.shinsei.elg-front.jp/shizuoka/navi/ |                      |  |  |  |  |  |  |  |
|                                                                                                  | [手続名]:               |  |  |  |  |  |  |  |
|                                                                                                  | [申請者名]:              |  |  |  |  |  |  |  |
|                                                                                                  | [到達日時]:              |  |  |  |  |  |  |  |
|                                                                                                  | [到達番号]:              |  |  |  |  |  |  |  |
|                                                                                                  |                      |  |  |  |  |  |  |  |

②しずおか電子申請サービスのトップページから「申請状況照会」を選択

| しずおか電子申請サービス   |             |  |  |  |
|----------------|-------------|--|--|--|
| ≽ 申請・手続情報      | ◎共通情報       |  |  |  |
| ▶ 申請者情報登録      |             |  |  |  |
| バスワード変更        | □ お知らせ      |  |  |  |
| バスワードを忘れた方     | 新着情報はありません。 |  |  |  |
| <u>申請者情報変更</u> |             |  |  |  |
| 🕒 申請者情報削除      |             |  |  |  |
| ➡ 申請状況照会       | ]           |  |  |  |
| ● 委任状照会        | 地図から検索      |  |  |  |

③下段を選択

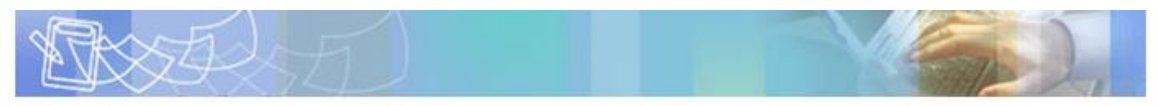

申請した内容を参照する場合は、到達番号形式に応じて下記リンクをクリックしてください。

<u> 到達番号の形式が 999 999 999 9999 (数字+アンダーバー)の場合</u>

到達番号の形式が 99999999999999999 (数字のみ)の場合

④電子申請・届出システムヘログイン

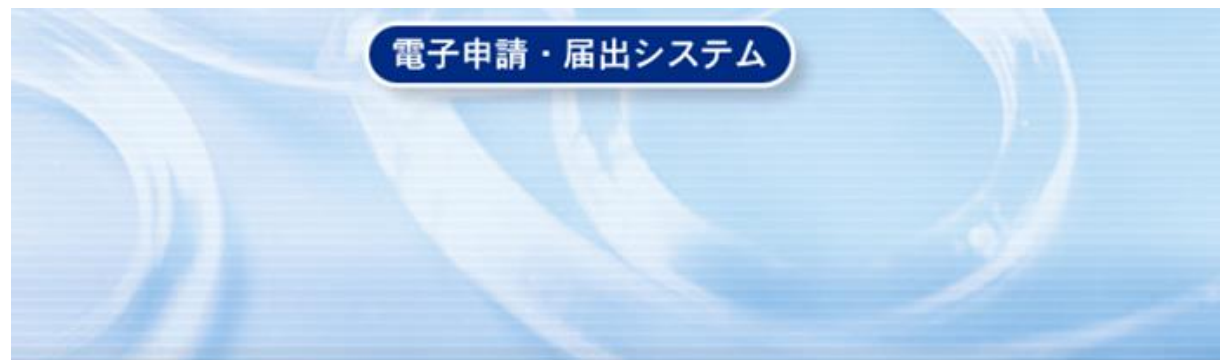

| ューザID |
|-------|
| パスワード |

- ⑤「申請一覧」が表示されるため、表の中から、該当する手続の右側にある「詳細」 を選択
- ⑥「取扱状況詳細」内にある、「通知書類一覧」を選択

| 取扱状況詳細 |                             | ? ヘルブ                                                          | <b>- 時刻</b> 14:42:51 |
|--------|-----------------------------|----------------------------------------------------------------|----------------------|
|        |                             |                                                                |                      |
|        |                             |                                                                |                      |
|        | 到達                          | 受付開始 ➡ 審査開始 ➡ 審査終了 ➡ 手続終了                                      |                      |
|        |                             | 手数料については手続詳細を確認してください                                          |                      |
|        | 手数料情報                       |                                                                |                      |
|        | 連絡                          | 職員からの新規連絡はありません。<br>↓                                          | ▶ 連絡                 |
|        | 補正                          | 現在、補正要求はされていません。                                               |                      |
|        | <mark>(NEW!)</mark><br>通知書類 | 審査が終了しました。審査結果通知が発行されています。<br>審査結果通知を発行しました。<br>内容の確認を行ってください。 | ▶ 通知書類一覧             |

⑦「通知書類一覧」内にある「審査結果通知書類一覧」の「表示」を選択

| 通知書類一覧 |                               |                                |                                                    |                                                                                             | <b>?</b>                           | ヽルブ (上間    | <b>持刻</b> 14:43 | :18   |        |
|--------|-------------------------------|--------------------------------|----------------------------------------------------|---------------------------------------------------------------------------------------------|------------------------------------|------------|-----------------|-------|--------|
|        | 通知書の<br>※通知書<br>通知書:<br>※ファイノ | ・内容を確<br>が表示す<br>添付書類<br>レがダウ: | 電認する場合は、【夏<br>きれない場合は、プラ<br>をまとめて取得する<br>ンロードできない場 | <b>気示】</b> ボタンを押してください。<br>ラウザのボッブアップブロック設定3<br>場合は、【 <b>一括取得】</b> ボタンを押<br>合は、ブラウザの信頼済みサイト | を確認してください。<br>してください。<br>設定を確認してくだ | °<br>Eðli. |                 |       |        |
|        | 受付結果                          | 通知書類                           | Ĩ─覧                                                |                                                                                             |                                    |            |                 |       |        |
|        | 受取状况                          | 種別                             | 書類名                                                | ファイル名                                                                                       | 発行日時                               | 取得日時       | 取得              | 表示    | 一括取得   |
|        |                               | 通知書                            |                                                    |                                                                                             |                                    |            |                 | ➡ 表示  | 🛃 一括取得 |
|        | 審査結果                          | 通知書類                           | 創一覧                                                |                                                                                             |                                    |            |                 |       |        |
|        | 受取状况                          | 種別                             | 書類名                                                | ファイル名                                                                                       | 発行日時                               | 取得日時       | 取得              | 表示    | 一括取得   |
|        |                               | 通知書                            |                                                    |                                                                                             |                                    |            | -(              | [⇒ 表示 | 🛃 一括取得 |

⑧審査結果通知書、受験票、受験票控えが表示されます。

氏名または代表者名

そのまま「印刷」をクリックすれば印刷が行われます。

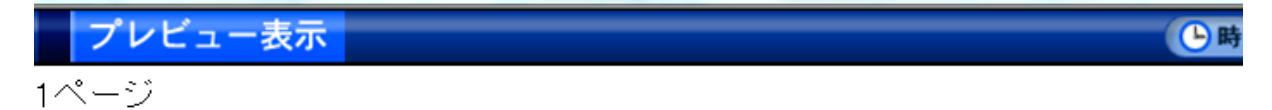

## 審査結果通知書

| 到達番号    |       |  |
|---------|-------|--|
| 手続名     |       |  |
|         |       |  |
| 法人名また() | は団体名  |  |
| 役職      | • 部署名 |  |

| 審査結果  | ◎ 審査許可                 | ◎ 審              | <u></u> |  |  |
|-------|------------------------|------------------|---------|--|--|
| 審査年月日 | <sup>平成</sup> 年        | 月                | Β       |  |  |
| 審査部署  | 静岡市人事委員会著              | 事務局              |         |  |  |
| 通信欄   | 審査結果通知を発行<br>内容の確認を行って | テしました。<br>てください。 | 0<br>0  |  |  |

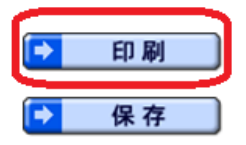

この画面を印刷することができます。

この画面をhtml形式で保存することができます。

【※1】印刷位置がずれて印刷されてしまう場合1

⑧の審査結果通知書等が表示されている画面で、「右クリック」し、メニューより「印刷 プレビュー」を選択

「印刷プレビュー」画面中央の倍率を100%に設定してから印刷をしてください。

| ● 印刷プレビュー              |      |                     |         |
|------------------------|------|---------------------|---------|
| 🔒 🖪 🖸 🚳 🔲 🖻 📓 1ページ表示 🗸 | 100% | •                   |         |
|                        |      |                     | + +     |
|                        |      | 電子中請・届出システム プレビュー表示 | 1/4 ページ |
|                        | *    | 1ページ                |         |
|                        |      | 審査結果通知              | 書       |
|                        |      | 對連콜号                |         |
|                        |      |                     |         |

【※2】印刷位置がずれて印刷されてしまう場合2

下記のとおり、ブラウザのページを A4 用紙サイズに設定してください。

| ページ設定                                                                                                    | 23                                                                  |
|----------------------------------------------------------------------------------------------------|---------------------------------------------------------------------|
| 用紙オプション<br>用紙サイズ(Z):<br>A4 (210x297mm)<br>● 縦(O) ● 横(A)<br>■ 背島の色とイメージを印刷する(C)<br>■ 縮小して全体を表示できるようにする(S) | 余白 (ミリ)<br>左(L): 19.05<br>右(R): 19.05<br>上(T): 19.05<br>下(B): 19.05 |
| ヘッダーとフッター<br>ヘッダー(H):<br>タイトル                                                                            | フッター(F):<br>▼ URL ▼                                                 |
| -空-                                                                                                    | ▼ -空- ▼                                                             |
| ページ番号/ページ総数<br>フォント変更(N)                                                                                 | ▼ 日付 (短い形式) ▼                                                       |
|                                                                                                    | OK キャンセル                                                            |

ブラウザの上段: <ファイル>から<ページ設定>で上記画面が開きます。

【※3】審査結果通知書等に何も表示されない場合

パソコンの設定によっては、審査結果通知書等に何も文字が表示されないことがあります。 その場合は次のとおり設定をしてください。

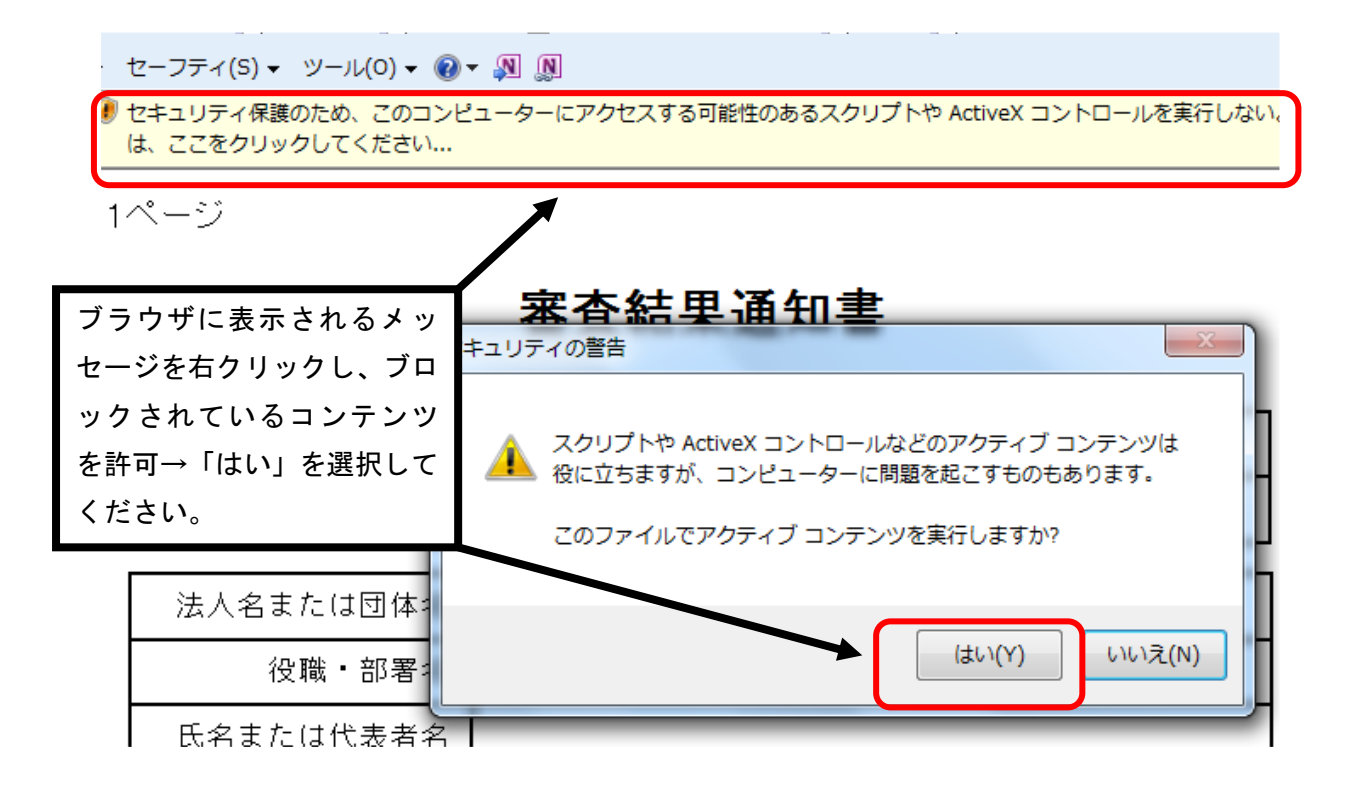

【※4】「表示」をクリックしても審査結果通知書等が表示されない場合

しずおか電子申請サービストップページから「動作環境について」を選択

|   |               | ♀ 手続の検索               |
|---|---------------|-----------------------|
|   | 🄰 はじめて利用する方   | よく使われている手続            |
|   | していたいで利用する方へ  | よく使われている手続は登録されていません。 |
| J | ● 動作環境について    | キーワード検索               |
|   | → <u>利用手引</u> | 検索                    |
|   | 🔁 利用規約        | 五十音検索                 |
|   | ● 利用上の注意      | ■ <u>五十音検索はこちら</u>    |
|   |               |                       |

「2.Webブラウザ」内にある「Webブラウザの設定」(PDFファイル)を参考にブ ラウザの設定をしてください。

上記手順を試したり、電子申請サービス内の「よくある質問」を確認しても解決しない 場合は電子申請サービスヘルプデスクまでお問合わせください。 電子申請サービスヘルプデスク 電話 0120-96-9074 受付時間:9時00分から17時00分 (上記時間以外及び土日祝日、年末年始については受付を行っておりません。)